## 予約の手順

 各主催講座ページ下部の「予約システムからの 申込み」画面よりログインします

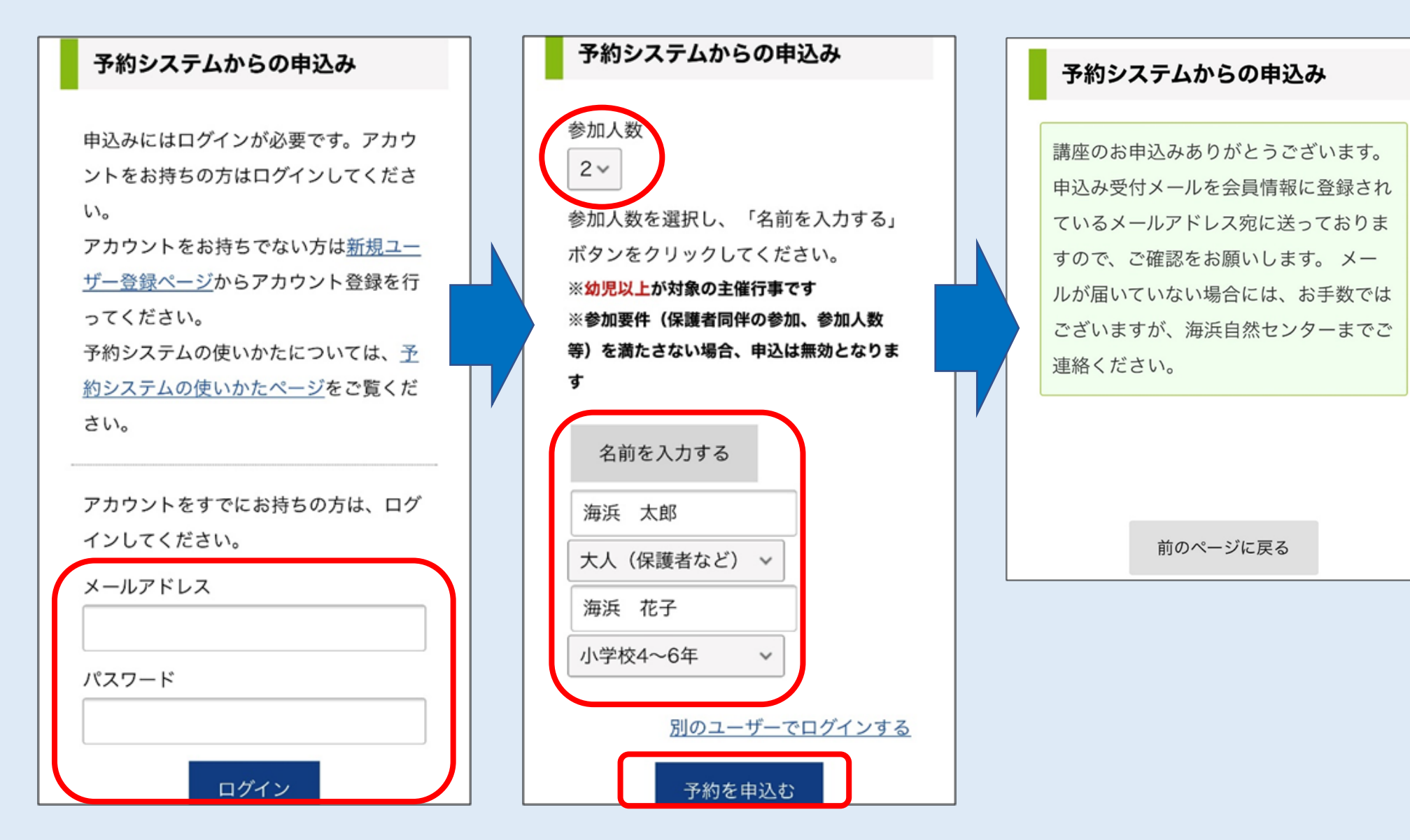

2 参加人数を選択し、名前を入力、そして

学年(年齢)を選択します

③ 予約を申し込むと、このような画面になります

## ④ このようなメールが届けば、お申込み完了です

| (自動返信)【福井県海浜自然                           | 参加人数:2人                                   |
|------------------------------------------|-------------------------------------------|
| センター】申込みを受け付けま 🎡                         | 参加者①名前:海浜 太郎<br>参加者①年齢:大人                 |
| した。受信トレイ                                 | 参加者②名前:海浜 花子                              |
| 每世俱海滨白鲜石、白。 14:00                        | 参加者②年齡:小学校高学年                             |
| 福井県海浜自然センター 11.22     「     To 自分 ∨      | 参加者③名前: (未入力)<br>参加者③年齡:                  |
| ·                                        | 参加者④名前: (未入力)<br>参加考④在龄:                  |
| 申込み受付のお知らせ 《お申込み内容確認中》                   |                                           |
|                                          | 参加者⑤名前: (未入力)<br>参加者⑤年齡:                  |
| 海浜 太郎 様                                  | [お願い事項]                                   |
| いつち短井道海浜白鉄わいな一ちで利用いただちちりがとこでざい           |                                           |
| いうも福升県海浜自然センターをご利用いたださのりかとうことい           |                                           |
| 以下の内容で、申込みを受け付けました。                      | <br>福井県海浜自然センター                           |
| 現在、申込みいただいた内容等の確認をしております。しばらくお           | 〒919-1464<br>塩井県三方上山郡芸独町世々目18-2(食目海岸)     |
| 待ちください。                                  | TEL:0770-46-1101                          |
| (休館日の場合は、少し時間がかかります。)                    | FAX:0770-46-9000                          |
| 受請いたたけるか、いたたけないかは、メールにてお知らせさせていただきます。    | E-mail : <u>kaihin-c@pref.fukui.lg.jp</u> |
| [ご予約内容]                                  |                                           |
| □<br>ユーザー名 : 海浜 太郎                       |                                           |
| メールアドレス: [@gmail.com                     |                                           |
| 「バードウオッチング②冬 ドキドキバードウォッチングin久々子          |                                           |
| 湖」<br>開催日時:2022年1月15日(十曜日) 09:00 - 11:30 |                                           |
| イベント詳細: https://fcnc.pref.fukui          |                                           |

.lg.jp/events/mikatagoko/4117/

## しばらくすると次のようなメールが届きます

ご参加いただける場合

| <br>受講決定のお知らせ                                                                                                    | [お願い事項]<br><br>1 参加费は、当日現金・PayPay・LINE Payにてお支払いをお願い                                                                                                    |
|----------------------------------------------------------------------------------------------------|----------------------------------------------------------------------------------------------------|
| 海浜 太郎 様<br>いつも福井県海浜自然センターをご利用いただきありがとうござい<br>ます。<br>先にお申込みいただいた以下の講座を受講いただけることになりま<br>したので<br>お知らせいたします。<br>[ご予約内容]<br><br>ユーザー名:海浜 太郎                         | <ul> <li>1.参加賀は、当日現金・PayPay・LINE Payleでお支払いをお願い<br/>いたします。</li> <li>2.開催時間の10分前に受付を済ませてください。遅れる場合に<br/>は、お電話でご連絡下さい。</li> <li>3.スノーケリング教室の場合は、開催日の10日前までに申込書・<br/>誓約書を提出してください。</li> <li><u>https://fcnc.pref.fukui.lg.jp/taiken-top/snokeling-notification/</u></li> <li>4.キャンセルされる場合は、お電話でのご連絡をお願いします。</li> <li>5.開催の約1週間前に、受講時の注意事項等を記載した書面をお送<br/>りします。</li> <li><u></u><br/>福井県海浜自然センター<br/>〒919-1464<br/>福井県三方上中郡若狭町世久見18-2(食見海岸)<br/>TEL:0770-46-1101<br/>FAX:0770-46-9000</li> </ul> |
| メールアトレス:L                                                                                                    | E-mail : <u>kaihin-c@pref.fukui.lg.jp</u>                                                                                                    |
| 「バードウオッチング②冬 ドキドキバードウォッチングin久々子<br>湖」<br>開催日時:2022年1月15日(土曜日) 09:00 - 11:30<br>イベント詳細: <u>https://fcnc.pref.fukui</u><br><u>.lg.jp/events/mikatagoko/4117/</u> |                                                                                                    |
| 参加人数:2人                                                                                                    |                                                                                                    |

## ご参加いただけない場合

申込み取消のお知らせ

海浜 太郎様

いつも福井県海浜自然センターをご利用いただきありがとうござい ます。

以下のお申込みは、参加の要件を満たしていないため、取り消しさ せていただきました。

[ご予約内容]-

会員名:海浜太郎

メールアドレス : \_\_\_\_\_\_\_\_@gmail.com

「バードウオッチング②冬 ドキドキバードウォッチングin久々子 湖」 開催日時:2022年1月15日(土曜日) 09:00 - 11:30 イベント詳細:<u>https://fcnc.pref.fukui</u> .lg.jp/events/mikatagoko/4117/

参加人数:2人

福井県海浜自然センター 〒919-1464 福井県三方上中郡若狭町世久見18-2(食見海岸) TEL:0770-46-1101 FAX:0770-46-9000 E-mail:<u>kaihin-c@pref.fukui.lg.jp</u>